## МЕТОДИЧЕСКОЕ РУКОВОДСТВО

## по представлению в налоговые органы результатов независимой оценки недвижимого имущества юридических лиц

Налогоплательщики вправе до 1 октября 2022 года провести независимую оценку стоимости недвижимого имущества с привлечением оценочной организации либо представить в налоговые органы результаты оценки имущества, проведенной с привлечением оценочной организации за последние 2 года (№ ПП-73 от 30.12.2021 г.

Для удобства налогоплательщиков налоговые органы внедрили интерактивную услугу для представления результатов независимой оценки недвижимого имущества, находящегося в собственности налогоплательщиков.

1. Чтобы воспользоваться интерактивной услугой, необходимо войти на сайт <u>my3.soliq.uz</u> и выбрать раздел "Все услуги", далее – "Юридические лица".

| my3.soliq.uz/with-sidebar/services | S                                                  |                               |                                                         |                                                                |                                           |
|------------------------------------|----------------------------------------------------|-------------------------------|---------------------------------------------------------|----------------------------------------------------------------|-------------------------------------------|
| ванная 🔀 Вебклиент IceWarp 🗾 30.   | .12.2019. Налого 🗶 ЗРУ-742                         | 30.12.2021 🗾 ЗРУ-741-сон 29.1 | 12 🗶 ПП-73 30.12.2021 🗶 75-сон 13.02.20                 | 003 📕 30.12.2019. Налого                                       | 🗾 30.12.2019. Налого 📃 255-сон 12.05.2022 |
|                                    | Электронные<br>налоговые услуги                    |                               | © 1198<br>Колл-центр <u>Русски</u>                      | Q ≡                                                            |                                           |
|                                    | Главная                                            | Новости портали               | Все услуги                                              | Сайт ГНК                                                       | Техническое обслуживания                  |
|                                    | <b>Для юридиче</b><br>Персональный<br><u>Услуг</u> | еских лиц<br>і кабинет<br>и > | Поиск по услугам<br><br>Все услуги Юридические лица Физ | Все услуги<br>Главная - Все услуги<br>зические лица Индивидуа. | Q<br>льные предприниматели Самозанятые    |

Картинка №1. Как найти интерактивный сервис

2. В меню "Юридические лица" выбрать "Представление результатов независимой оценки объекта недвижимого имущества" ("Кўчмас мулк объектининг мустақил баҳолаш натижаларини тақдим этиш"). Авторизоваться с помощью ключа ЭЦП.

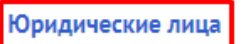

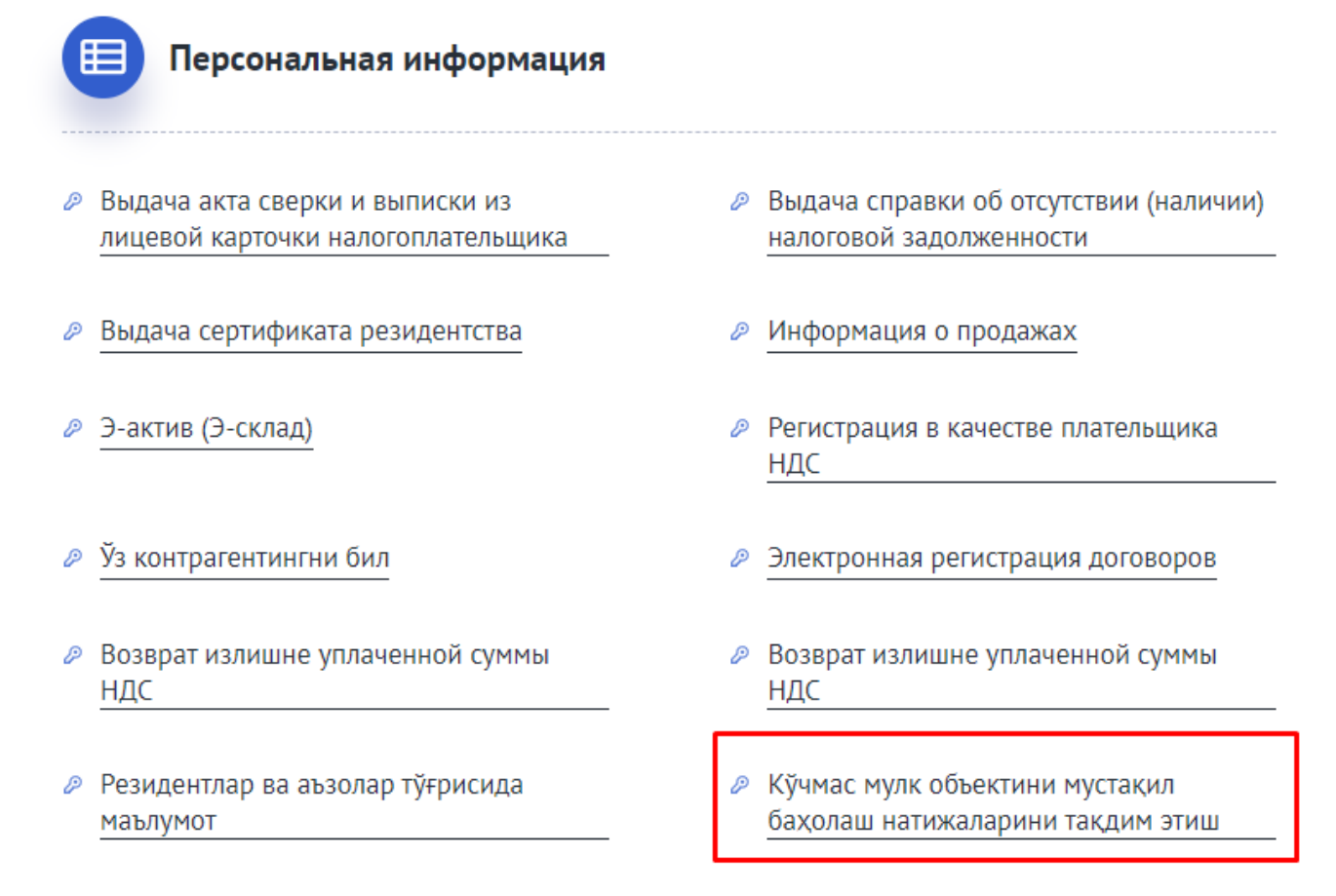

## Картинка №2. Вход в интерактивный сервис

3. Нажать кнопку "Добавить объект" ("Объект қўшиш"). Перечень всех объектов недвижимости, находящихся в собственности налогоплательщика, сформируется автоматически.

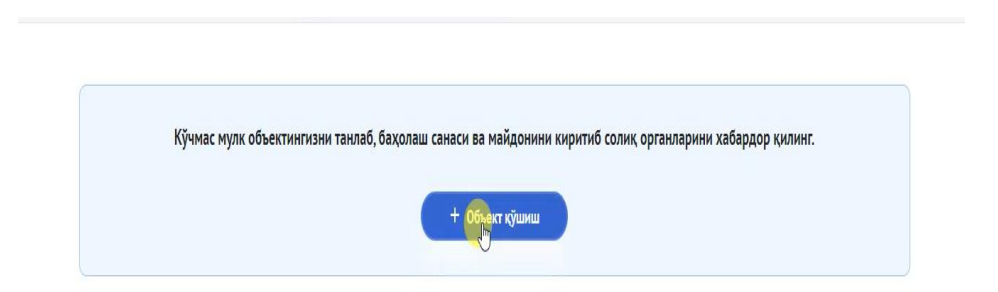

Картинка №3. Автоматическое формирование перечня объектов недвижимого имущества

**4.** В таблице необходимо выбрать объект, в отношении которого проведена независимая оценка, и нажать "Добавить" ("Қўшиш").

| Кўчмас мулк объектини қўшиш |                               |                    |                                    |                           |         |  |  |
|-----------------------------|-------------------------------|--------------------|------------------------------------|---------------------------|---------|--|--|
|                             |                               |                    |                                    |                           |         |  |  |
| Nº                          | Кадастр рақами                | Объект номи        | Жойлашган манзили                  | Майдони (м <sup>2</sup> ) | Ҳолати  |  |  |
| 1                           | 10:11:02:03:02:5941/055       | Индивидуальный дом | ул. Кзыл Арват, пр. 1, дом 1-3-5/2 | 72                        | + Қўшиш |  |  |
| 2                           | 10:11:01:02:02:6179:0001:0999 | Квартира           | ул. Нукус, дом 98, кв. 33          | 66                        | + Қўшиш |  |  |

### Картинка №4. Выбор объект, для которого проведена независимая оценка

5. После этого на экране всплывает окошко с вопросом, уведомляли ли Вы ранее налоговые органы о проведении независимой оценки недвижимого имущества. Если уведомляли, то нужно нажать "Да", если не уведомляли, то следут нажать "Нет".

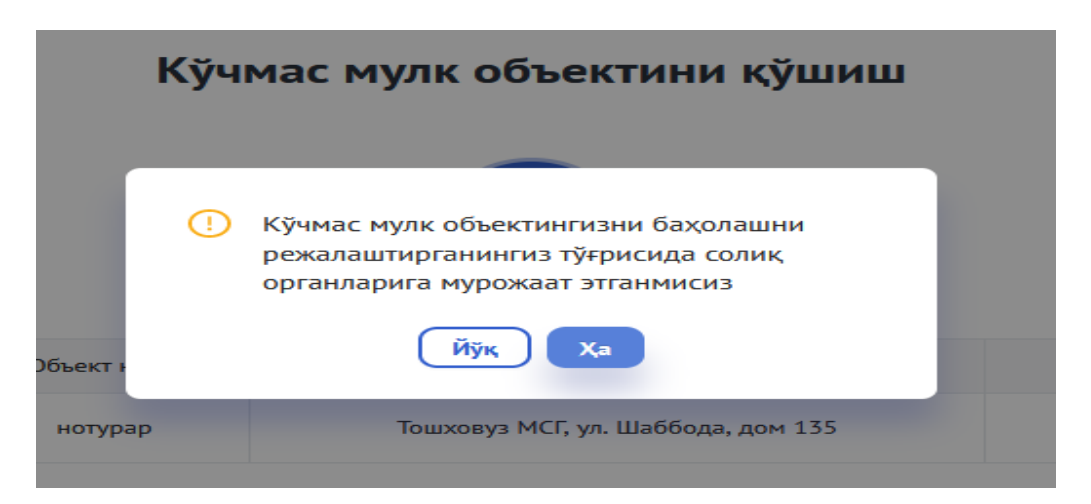

## Картинка №5. Опрос об уведомлении налоговых органов о проведении независимой оценки имущества

Если нажать "Да", откроется дополнительное окно для внесения сведений об уведомлении налоговых органов.

6. В этом окне необходимо:

Указать дату уведомления налоговых органов о запланированном проведении независимой оценки;

- Прикрепить файл уведомления;
- Указать сроки проведения независимой оценки;
- Внести площадь оцениваемого недвижимого имущества.

После этого нажать кнопку "Добавить". Данный объект появится в главном окне, после чего можно перейти непосредственно к представлению результатов независимой оценки.

| 2022-03-01           | ш тутрисида мурожаат этилган     | бириктирин |
|----------------------|----------------------------------|------------|
|                      |                                  | df 🔂       |
|                      | Мустақил бақолаш режалаштирилган |            |
| дан<br>2022-03-01    | 2022-04-01                       |            |
| Бахолаш майдони (м2) |                                  |            |
|                      |                                  | 527        |

## Картинка №6. Внесение сведений об уведомлении налоговых органов

7. Для этого необходимо нажать кнопку "Отправить результаты" ("Натижани юбориш"). В открывшемся окне внести сведения о результатах независимой оценки и оценочной организации.

| Асосий - Юридик шахслар учун солиқ тўлаш - Солиқ органларини хабардор қилиш<br>Солиқ органларини хабардор қилиш<br>Баҳолаш натижалари |                         |                       |                                       |                              |                            |                                      |                             |                  |
|----------------------------------------------------------------------------------------------------|-------------------------|-----------------------|---------------------------------------|------------------------------|----------------------------|--------------------------------------|-----------------------------|------------------|
| \$<br>¢                                                                                                    | Вилоят<br>Барчаси       | ~                     | Шахар / Туман<br>Барчаси              | ~                            | ·                          |                                      | +                           | • Объект қўшиш   |
| Nº                                                                                                    | Кадастр рақами          | Объект номи           | Жойлашган манзили                     | Майдони<br>(м <sup>2</sup> ) | Мустақил бахолаш<br>санаси | Баҳолаш<br>майдони (м <sup>2</sup> ) | Ҳаракат                     | Ҳолати           |
| 1                                                                                                    | 10:11:02:03:02:5941/055 | Индивидуальный<br>дом | ул. Кзыл Арват, пр. 1,<br>дом 1-3-5/2 | 72                           | 01.05.2022                 | 72                                   | <b>В</b><br>Натижани юбориш | Хабардор килинди |

## Картинка №7. Представление результатов независимой оценки

- 8. В частности, в этом окне необходимо указать:
  - Срок, в который проведена независимая оценка;
  - Оцененную площадь и стоимость имущества;
  - ИНН оценочной организации;
  - Название оценочной организации (после ввода ИНН появится автоматически);
  - Прикрепить справку, составленную по результатам оценки.

Нажать кнопку "**Отправить**" ("Юбориш"). Результаты независимой оценки будут автоматически направлены в налоговые органы.

| патижани тақдим этиш                    |                                                    |                            |                                     |  |  |  |  |
|-----------------------------------------|----------------------------------------------------|----------------------------|-------------------------------------|--|--|--|--|
|                                         |                                                    |                            |                                     |  |  |  |  |
| Бахолаш бошланган сана<br>01.04.2022    | Бахолаш тугатилган сана 01.05.2022                 | Бахолаш майдони (м2)<br>72 | Бахоланган мулк сумма<br>50 000 000 |  |  |  |  |
| Бахоловчи корхона СТИРи — 307085886 — У | Бахоловчи корхона номи<br>"BIZNES-BAHO KONSALTING" | мснл                       |                                     |  |  |  |  |
| * Бахолаш натижасини бириктиринг        |                                                    |                            |                                     |  |  |  |  |
| Обзор Қайта_бахоланган_Асос             | ий_воситалар.pdf                                   |                            |                                     |  |  |  |  |
| Бекор қилиш Юбориш                      |                                                    |                            |                                     |  |  |  |  |

Картинка №8. Сведения о результатах независимой оценки

9. Если Вы не уведомляли налоговые органы о проведении независимой оценки и нажимаете "**Het**", то сразу откроется окно, показанное на картинке №8, где в таком же порядке необходимо заполнить соответствующие поля и отправить результаты оценки.

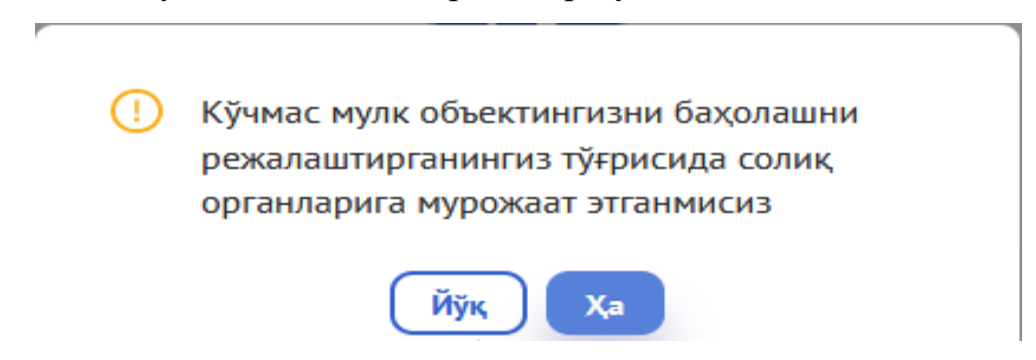

# Картинка №9. Неуведомление налоговых органов о запланированном проведении независимой оценки

10.Чтобы проверить статус обращения о результатах независимой оценки – <u>принято</u> или <u>отклонено</u> оно налоговыми органами, в окне "Представление результатов независимой оценки объекта недвижимого имущества" ("Кўчмас мулк объектининг мустақил баҳолаш натижаларини тақдим этиш") нужно выбрать меню "**Результаты оценки**".

Если сообщение отклонено, то узнать причину можно, нажав на одноименную кнопку.

| Асосий - Юридик шахслар учун солиқ тўлаш - Солиқ органларини хабардор қилиш |                                                                                                    |                       |                                       |                              |                            |                         |                       |  |
|-----------------------------------------------------------------------------|----------------------------------------------------------------------------------------------------|-----------------------|---------------------------------------|------------------------------|----------------------------|-------------------------|-----------------------|--|
| Солиқ органларини хабардор қилиш Баҳолаш натижалари                         |                                                                                                    |                       |                                       |                              |                            |                         |                       |  |
| <b>ا</b> م<br>ا                                                             | Вилоят         Шахар / Туман         Мурожаатларни саралаш           Барчаси         Барчаси         У |                       |                                       |                              |                            |                         |                       |  |
| Nº                                                                          | Кадастр рақами                                                                                         | Объект номи           | Жойлашган манзили                     | Майдони<br>(м <sup>2</sup> ) | Мустақил бахолаш<br>санаси | Баҳолаш майдони<br>(м²) | Мурожаат              |  |
| 1                                                                           | 10:11:02:03:02:5941/055                                                                                | Индивидуальный<br>дом | ул. Кзыл Арват, пр. 1, дом<br>1-3-5/2 | 72                           | 01.05.2022                 | 72                      | Кадастрга<br>юборилди |  |
| 2                                                                           | 10:11:01:02:02:6179:0001:0999                                                                          | Квартира              | ул. Нукус, дом 98, кв. 33             | 66                           | 02.06.2022                 | 66                      | Рад этилди !          |  |

## Картинка №10. Проверка статуса отправленных результатов оценки

11. Если представленные результаты независимой оценки отклонены по причине выявления в них налоговыми органами недостатков и неточностей, то их необходимо исправить и повторно отправить обращение. Для этого нужно нажать кнопку "Повторная отправка результатов".

| Асосий - Юридик шахслар учун солиқ тўлаш - Солиқ органларини хабардор қилиш<br>Солиқ органларини хабардор қилиш<br>Баҳолаш натижалари |                               |                       |                                       |                              |                            |                                      |                                          |                  |
|----------------------------------------------------------------------------------------------------|-------------------------------|-----------------------|---------------------------------------|------------------------------|----------------------------|--------------------------------------|------------------------------------------|------------------|
| ţţ                                                                                                    | Вилоят<br>Барчаси             | ✓ Шах<br>Бар          | ар / Туман<br>часи                    | ~                            | ·                          |                                      | +                                        | • Объект қўшиш   |
| Nº                                                                                                    | Кадастр рақами                | Объект номи           | Жойлашган<br>манзили                  | Майдони<br>(м <sup>2</sup> ) | Мустақил<br>бахолаш санаси | Баҳолаш<br>майдони (м <sup>2</sup> ) | Ҳаракат                                  | Холати           |
| 1                                                                                                    | 10:11:02:03:02:5941/055       | Индивидуальный<br>дом | ул. Кзыл Арват, пр.<br>1, дом 1-3-5/2 | 72                           | 01.05.2022                 | 72                                   | Натижа юборилди 🕹<br>03.06.2022 19:57:27 | Хабардор килинди |
| 2                                                                                                    | 10:11:01:02:02:6179:0001:0999 | Квартира              | ул. Нукус, дом 98,<br>кв. 33          | 66                           | 02.06.2022                 | 66                                   | <b>Б</b><br>Натижани қайта юбориш        | Хабардор килинди |

Картинка №11. Повторная отправка отклоненного обращения